# How to use IDRISI Selva (An introduction)

#### Ronald C. Estoque, D3

Division of Spatial Information Science Graduate School of Life and Environmental Sciences University of Tsukuba, Japan

GIS Seminar/University of Tsukuba, Japan/September 13, 2012

### **Presentation outline**

- 1. Background about IDRISI Selva
- 2. Data format, display and map composition
- 3. IDRISI Selva Modules
- 4. A closer look at some modules
- 5. Remarks

# 1. Background about IDRISI Selva

#### • The IDRISI Legacy

- was named after Abu Abd Allah Muhammed al-Idrisi (1100-1166 A.D.)
  - a cartographer and geographer of major significance during the medieval period.

#### IDRISI Selva

- a version 17 of IDRISI; Selva means 'dense tropical forest'
- an integrated raster-based GIS and Image Processing software
  - provides nearly 300 modules
    - for the analysis and display of digital spatial information
- a complete GIS analysis package
  - for basic and advanced spatial analysis
    - surface and statistical analysis, decision support, and change and time series analysis

# 1. Background about IDRISI Selva

#### IDRISI Selva

- provides a platform for integrated modeling environments
  - Earth Trends Modeler
    - for image time series of environmental trends
  - Land Change Modeler
    - for land change analysis and prediction, a critical component for REDD projects
- provides complete utilities for:
  - importing and exporting GIS data
  - a comprehensive set of documentation and tutorials

# 2.a. Data format

- Raster file \*.rst
- Vector file \*.vct
- Conversion: <u>ArcGIS format</u> → <u>IDRISI format</u>
  - − ArcGIS grid file → IDRISI raster file
    - Convert the grid file into an ASCII file (text file)
      - Done in ArcGIS
    - Import the ASCII file into IDRISI
  - ArcGIS shapefile → IDRISI vector file
    - Import directly into IDRISI

# 2.a. Data format Conversion: ArcGIS format → IDRISI format ArcGIS grid file → IDRISI raster file

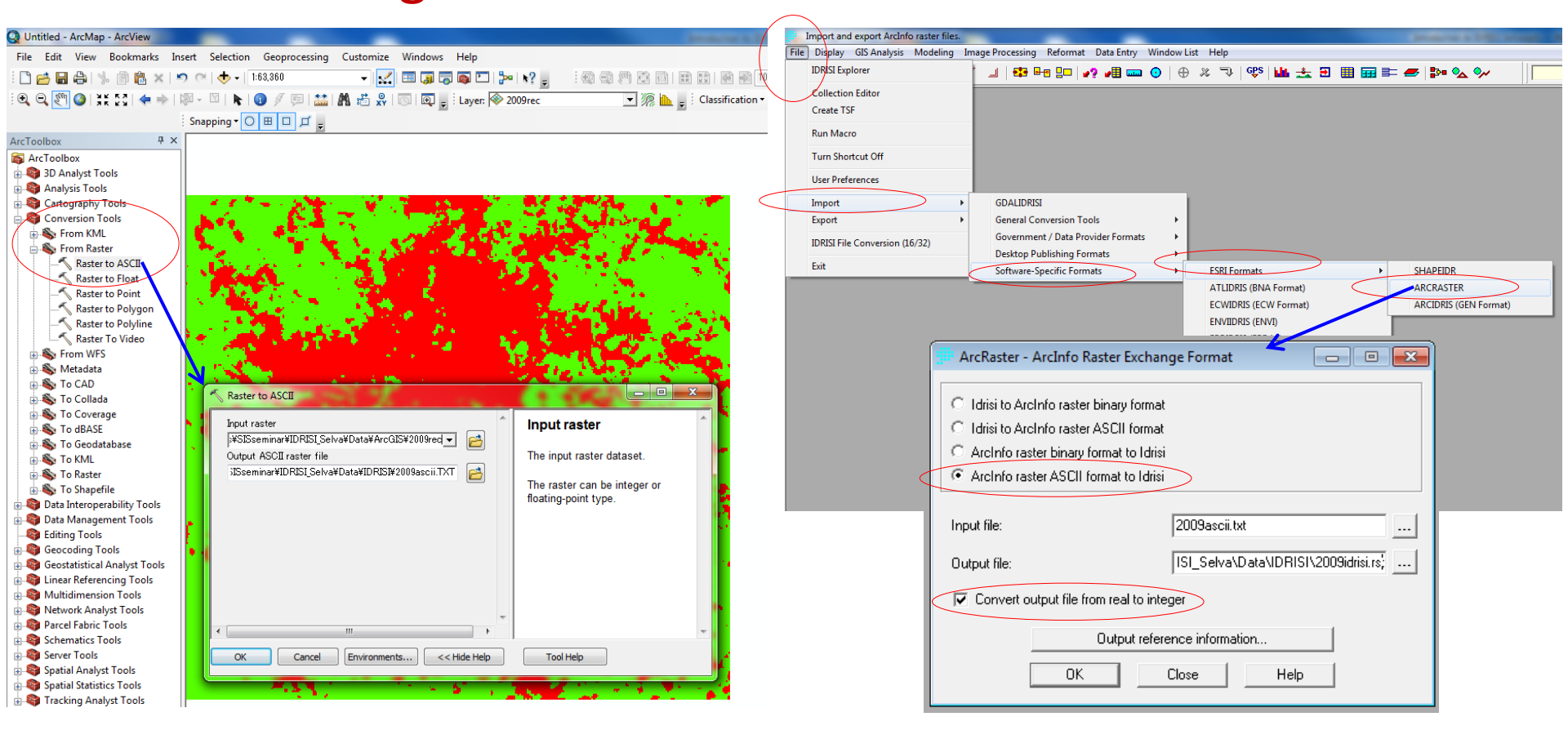

#### 2.a. Data format

Conversion: <u>ArcGIS format</u> → <u>IDRISI format</u>
 ArcGIS shapefile → IDRISI vector file

| ( )  |                                        |                |                                 |                |            |          |                | _            |       |                      |               |                                  |                |                  |                  |                   |   |
|------|----------------------------------------|----------------|---------------------------------|----------------|------------|----------|----------------|--------------|-------|----------------------|---------------|----------------------------------|----------------|------------------|------------------|-------------------|---|
|      | Import and export ArcView Shape files. |                | and the second second           |                |            |          |                |              |       | Designation of \$100 | Conception of |                                  |                |                  |                  |                   |   |
| File | Display GIS Analysis Modeling In       | nage Processin | , Reformat D                    | )ata Entry Wi  | ndow List  | t Help   |                |              |       |                      | 1.            |                                  |                |                  |                  |                   |   |
|      | IDRISI Explorer                        | 🕰              | <mark>-e</mark> 8⊡   <b>*</b> ? | <b># 🖩 📖</b> 🧿 | $ \oplus$  | % P      | GÊ2   ₩        | 📥 🖻          | ▦ ☶ ≌ | = 🗲 📴 💁 🗫            |               |                                  |                |                  |                  |                   |   |
|      | Collection Editor                      |                |                                 |                |            |          |                |              |       |                      |               |                                  |                |                  |                  |                   |   |
|      | Create TSF                             |                |                                 |                |            |          |                |              |       |                      |               |                                  |                |                  |                  |                   |   |
|      | Run Macro                              |                |                                 |                |            |          |                |              |       |                      |               |                                  |                |                  |                  |                   |   |
|      | Turn Shortcut Off                      |                |                                 |                |            |          |                |              |       |                      |               |                                  |                |                  |                  |                   |   |
|      | User Preferences                       |                |                                 |                |            |          |                |              |       |                      |               | SHAPEIDR -                       | Shapefile / Id | drisi conversion | 1                |                   | x |
| [    | Import                                 | GDALIDR        | .SI                             |                | - 11       |          |                |              |       |                      |               | 1                                |                |                  |                  |                   |   |
|      | Export •                               | General (      | onversion Tools                 |                | - <b>F</b> |          |                |              |       |                      |               | <ul> <li>Shapefile to</li> </ul> | Idrisi         |                  |                  |                   |   |
|      | IDRISI File Conversion (16/32)         | Governm        | ent / Data Provid               | ler Formats    | - <b>-</b> |          |                |              |       |                      |               | 🔿 Idrisi to Sha                  | pefile         |                  |                  |                   |   |
|      |                                        | Desktop        | ublishing Form                  | ats            | - •        |          |                |              |       |                      |               |                                  |                |                  |                  |                   |   |
|      | Exit                                   | Software       | Specific Formate                | $\rightarrow$  | - (        | ESRI For | rmats          |              | •     | SHAPEIDR             |               | Input Shapefile                  | :              | Г                | Selva\Data\ArcG  | ilS\Maioroads.shn |   |
|      |                                        |                |                                 |                |            | ATLIDR   | IS (BNA Forn   | nat)         |       | ARCRASTER            |               | 0.4.4.4.5.                       | -1 Cl          | 1                |                  |                   |   |
|      |                                        |                |                                 |                |            | ECWIDE   | US (ECW For    | mat)         |       | ARCIDRIS (GEN Forr   | mat)          | Output Iarisi ve                 | ctor rile :    | ŀ                | I_Selva\Data\IDR | ISI\Majoroads.vct |   |
|      |                                        |                |                                 |                |            | ENVID    | US (ENVI)      |              | T     |                      |               | Reference syste                  | em :           | 6                | plane            |                   |   |
|      |                                        |                |                                 |                |            | ERDIDR   | IS (ERDAS)     |              |       |                      |               | Beference units                  | s :            | ,                | I                | matera al         |   |
|      |                                        |                |                                 |                |            | ERMIDE   | US (ERMappe    | er)          |       |                      |               |                                  |                |                  | I                | meters •          |   |
|      |                                        |                |                                 |                |            | GRASSI   | DR (GRASS)     |              |       |                      |               | Unit distance :                  |                |                  |                  | 1.0               |   |
|      |                                        |                |                                 |                |            | MAPID    | RIS (Map Ana   | alysis Packa | ge)   |                      |               |                                  |                |                  |                  |                   |   |
|      |                                        |                |                                 |                |            | MIFIDR   | S (MapInfo)    | · ·          |       |                      |               | Title :                          |                | Baguio: Majo     | r roads          |                   |   |
|      |                                        |                |                                 |                |            | PALIDR   | IS (Palette Co | onversions)  |       |                      |               |                                  |                |                  |                  |                   |   |
|      |                                        |                |                                 |                |            | SPLUSI   | ORIS (S-Plus)  |              |       |                      |               |                                  | OK             | Clo:             | se He            |                   |   |
|      |                                        |                |                                 |                |            | SRFIDRI  | S (Surfer)     |              |       |                      |               |                                  |                |                  |                  |                   |   |
|      |                                        |                |                                 |                |            | STATID   | RIS (Statistic | a)           |       |                      |               |                                  |                |                  |                  |                   |   |
|      |                                        |                |                                 |                |            | IDRISI V | ector Export   | (VXP)        |       |                      |               |                                  |                |                  |                  |                   |   |
|      |                                        |                |                                 |                | _          |          |                |              |       |                      |               |                                  |                |                  |                  |                   |   |

## 2.a. Data format

#### Note:

- When using ArcGIS 10
  - <u>no need</u> to convert IDRISI raster file into ArcGIS grid file
    - ArcGIS 10 is able to read and process IDRISI raster file
- - reverse the process presented in the previous slide

## 2.b. Data display

| IDRISI 17.0 T                                              | he Selva Edition                    |               | -               |                 |                     |          |
|------------------------------------------------------------|-------------------------------------|---------------|-----------------|-----------------|---------------------|----------|
| File Display GIS                                           | S Analysis Modelir                  | ng – Image Pr | ocessing Reforn | nat Data Entry  | Window List         | : Help   |
| 🙆 🚥 😒                                                      | <b>5</b> 0   Ø Ø C                  |               |                 | •? • <b>=</b> 🚥 | $\odot \mid \oplus$ | <i>x</i> |
| - Idrisi Explorer                                          |                                     |               | 2 🛛             |                 |                     |          |
| Projects Files                                             | Filters                             |               |                 |                 |                     |          |
| <ul> <li>F Presentations</li> <li>F Intro to II</li> </ul> | s\SISseminar\IDRISI_<br>DRISI Selva | Selva [1] :   |                 |                 |                     |          |
| New<br>Chai                                                | / Project<br>nge Projects Folder    | Ins           |                 |                 |                     |          |
| Shov                                                       | w Editor                            |               |                 |                 |                     |          |
| Editor                                                     |                                     |               | ×               |                 |                     |          |
| Name                                                       | IDRISI_Selva                        |               |                 |                 |                     |          |
|                                                            |                                     |               |                 |                 |                     |          |

| IDRISI 17.0 The S     | elva Edition                                                          |
|-----------------------|-----------------------------------------------------------------------|
| File Display GIS An   | alysis Modeling Image Processing Reformat Data Entry Window List Help |
| 🗞   🖾 😪 🖥             | ▫▏ፇ╒┌╶╻│⊈ःษ┓!□│↩? ┙▋ ╸⊙│⊕ ※ 🤜                                         |
| 🖃 Idrisi Explorer     | 2 🛛                                                                   |
| Projects Files Filter | 8                                                                     |
| Editor                | i Selva                                                               |
| Name                  | Intro to IDRISI Selva                                                 |
| Working folder        | F:\Presentations\SISseminar\IDRISI_Selva\Data\IDRISI                  |
| Resource folder (1)   | F:\Presentations\SISseminar\IDRISI_Selva\Data\ArcGIS                  |
| Right<br>click        | Add Folder<br>Remove Folder<br>Move Up<br>Move Down                   |

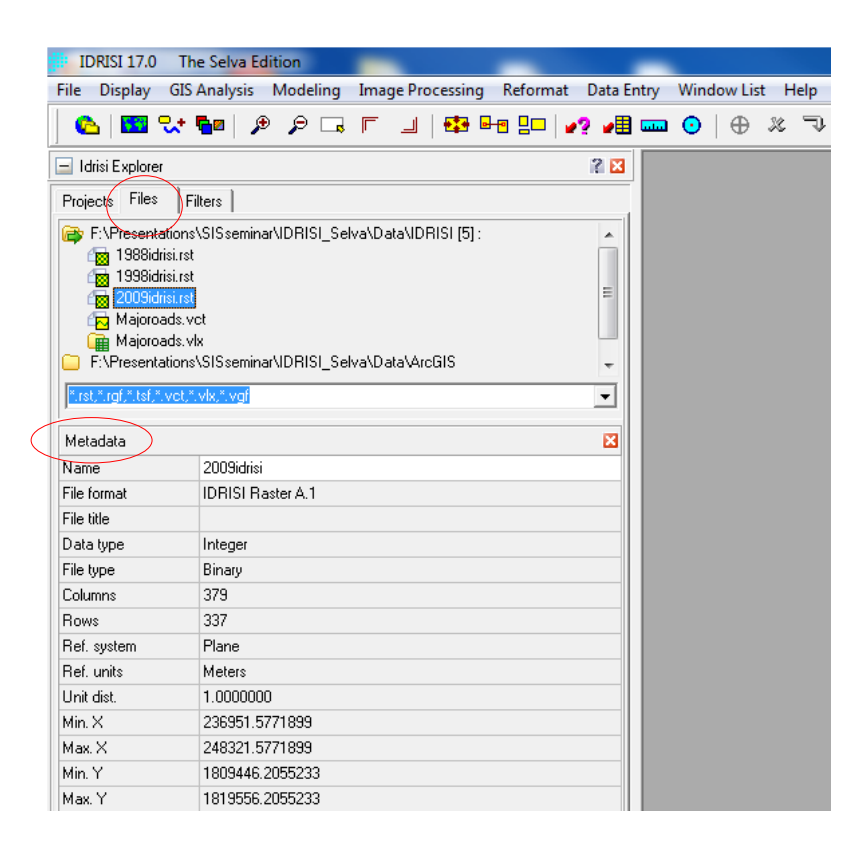

| IDRISI 17.0 The Selva Edition          |                  | -        | _          |             |      |
|----------------------------------------|------------------|----------|------------|-------------|------|
| File Display GIS Analysis Modeling     | Image Processing | Reformat | Data Entry | Window List | Help |
| 🗞   🎫 😪 🖬   🔎 🔎 🗔                      | F _   🔹 🖬        |          | ? 📲 🚥      | • •         | 2    |
| Idrisi Explorer                        |                  | ?        | ×          |             |      |
| Projects Files Filters                 |                  |          |            |             |      |
| Idrisi Primary Extensions              |                  |          |            |             |      |
| Attribute Values (*.avl)               |                  |          |            |             |      |
| Map Composition (*.map)                |                  |          |            |             |      |
| Raster Group (*.rgf)                   |                  |          |            |             |      |
| Kaster Image (*.rst)                   |                  |          |            |             |      |
| Heterence (* ret)                      |                  |          |            |             |      |
| Signature (".sig,".spr)                |                  |          |            |             |      |
| Sumbol (* em0 * em1 * em2 * emp * emt) |                  |          |            |             |      |
| Time Series (* tsf)                    |                  |          |            |             |      |
| Vector Features (*.vct)                |                  |          |            |             |      |
| Vector Group (*.vgf)                   |                  |          |            |             |      |
| Vector Link (*.vlx)                    |                  |          |            |             |      |
|                                        |                  |          |            |             |      |

## 2.b. Data display

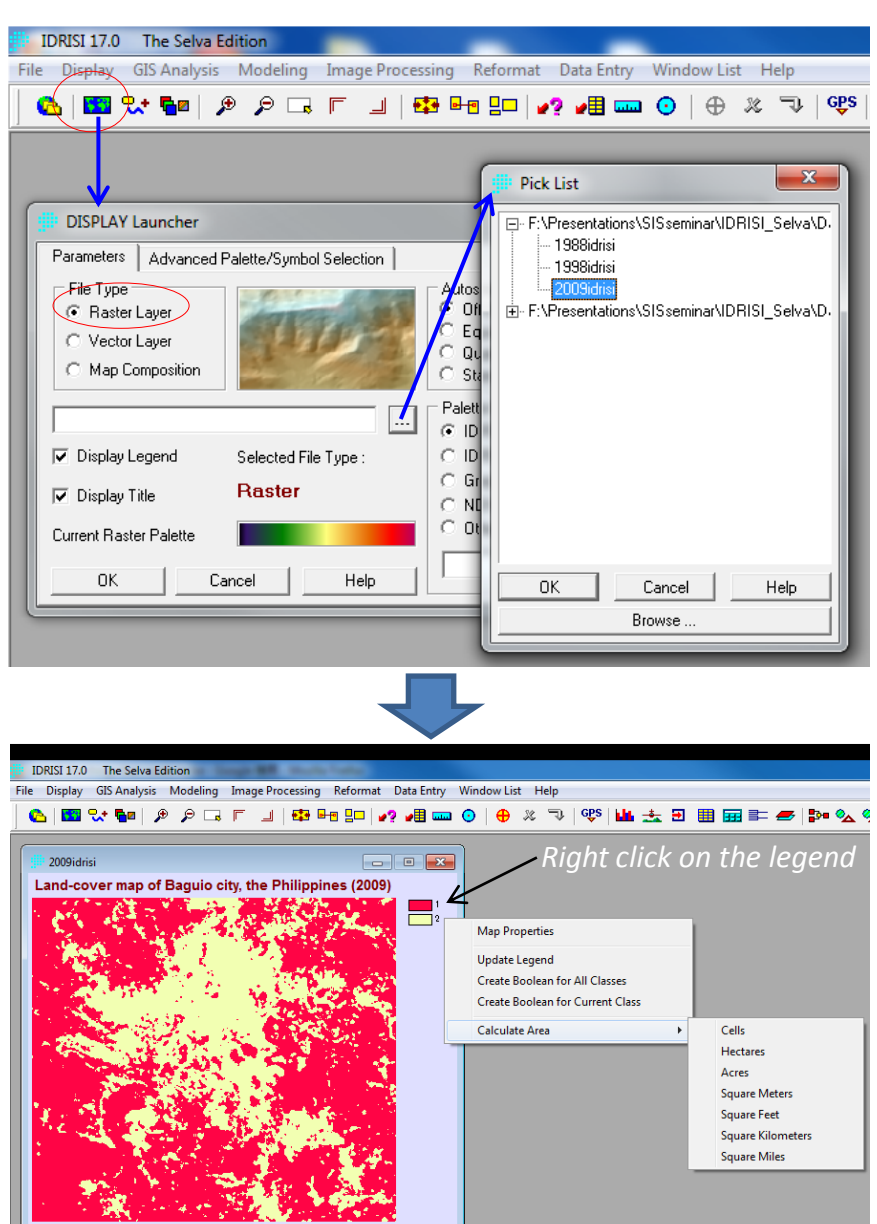

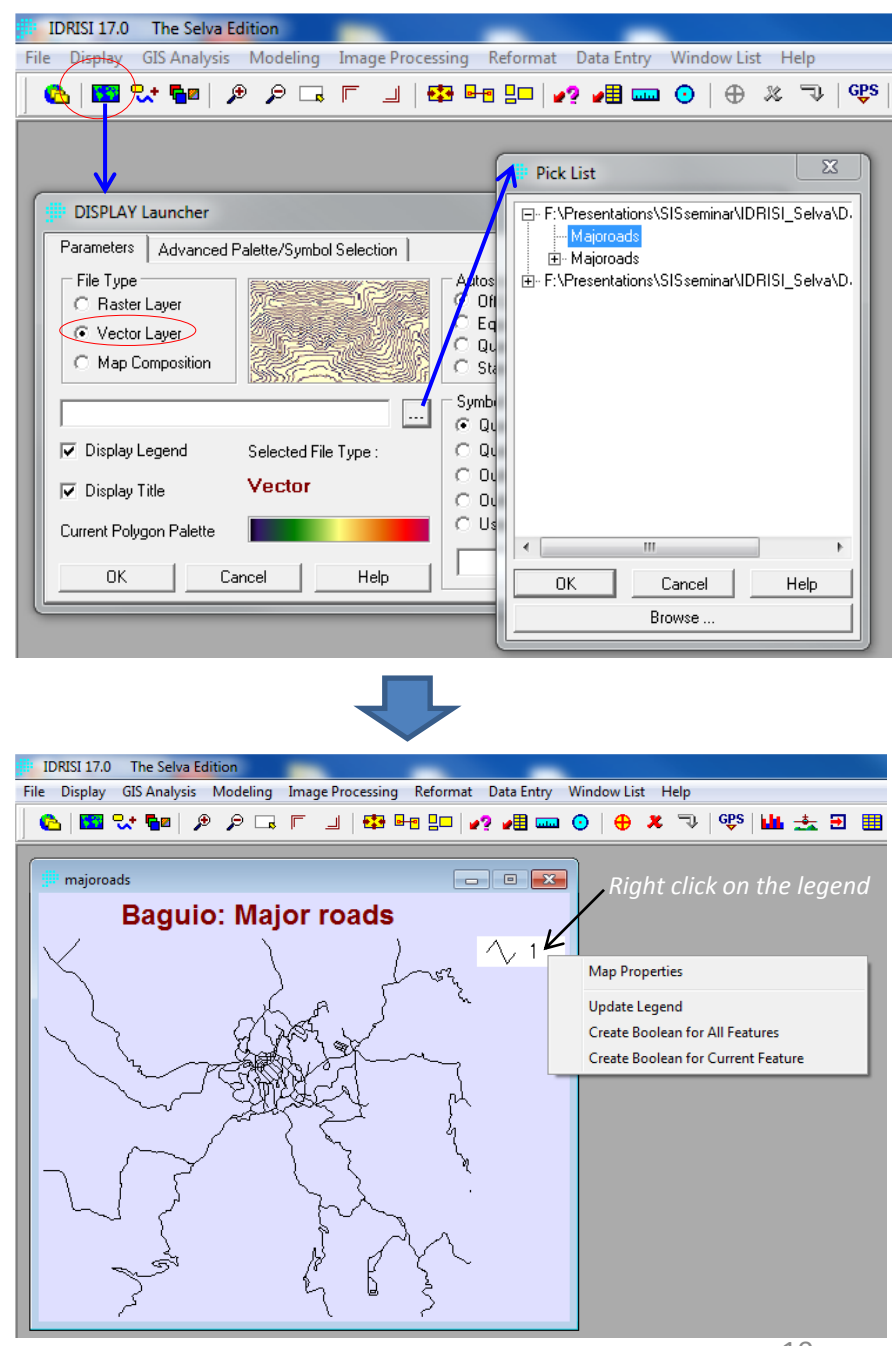

#### 2.c. Map composition

displaying

To examine

data

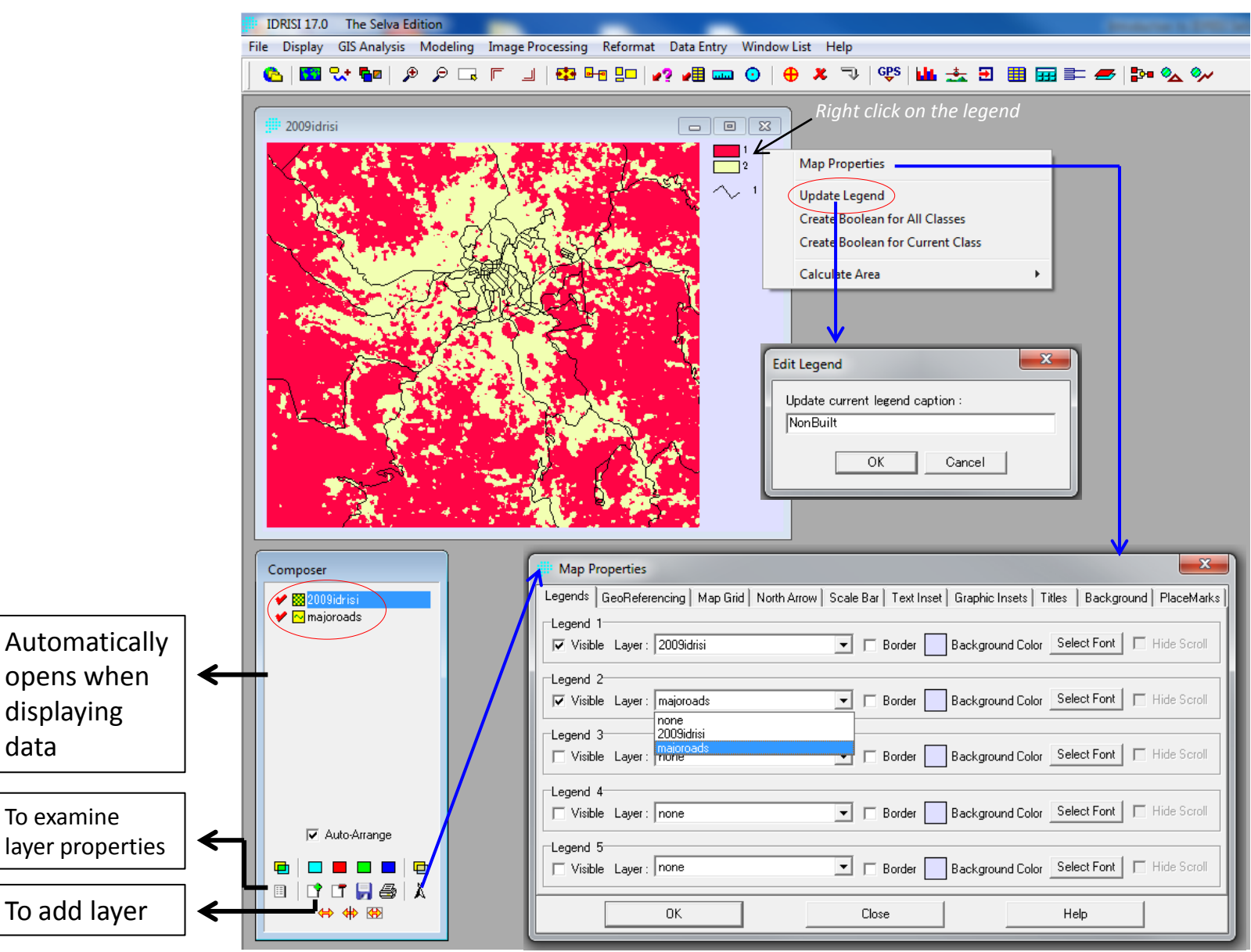

#### 2.c. Map composition

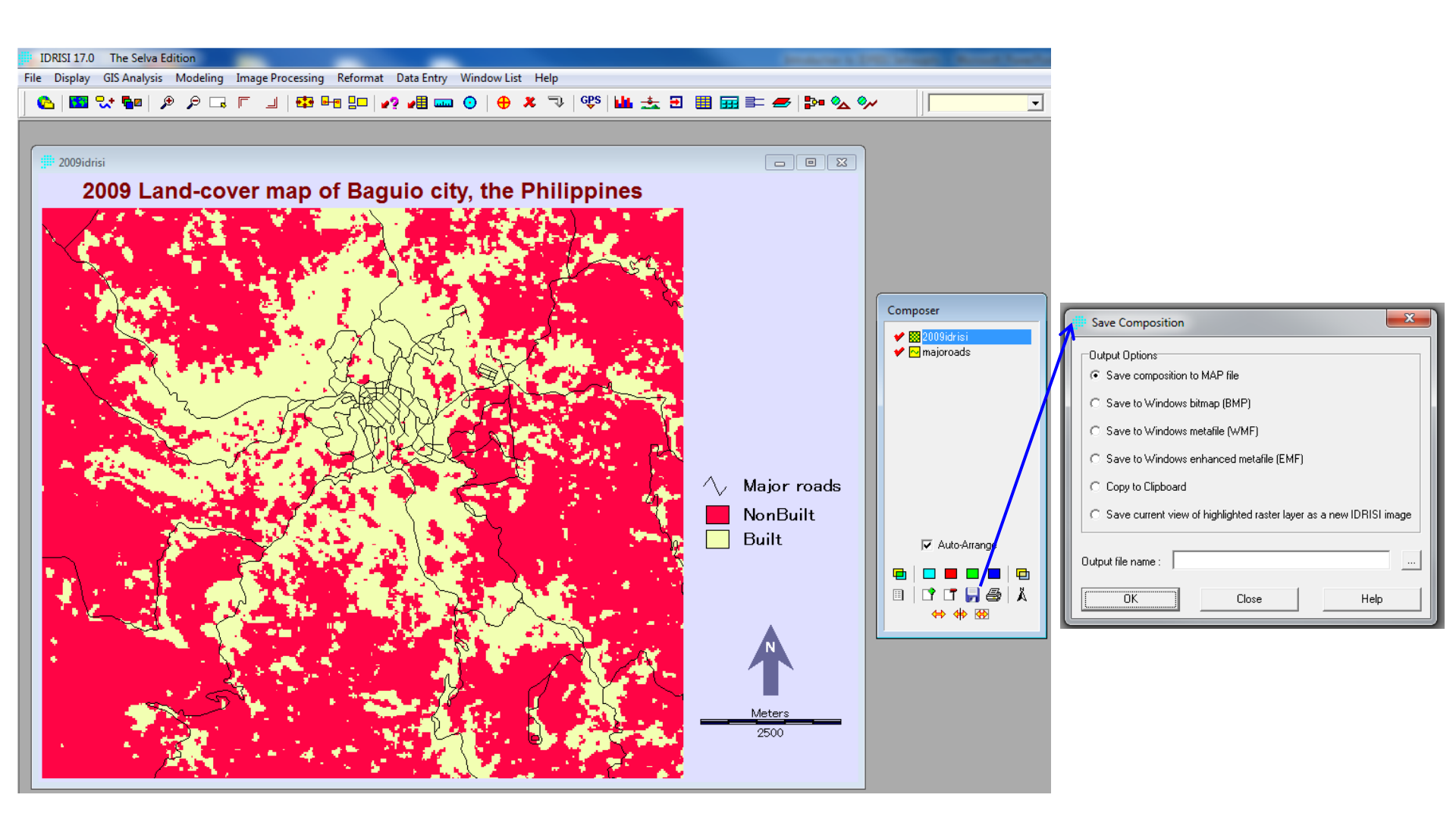

#### 3. IDRISI Selva Modules

| I | IDRISI 17.0  | The Selva Ed | dition   |                 |             |            |             |          |       |       |                           |       |   |  |
|---|--------------|--------------|----------|-----------------|-------------|------------|-------------|----------|-------|-------|---------------------------|-------|---|--|
| I | File Display | GIS Analysis | Modeling | Image Processin | ig Reformat | Data Entry | Window List | Help     |       |       |                           |       |   |  |
| I | 🙆   🎫 🤉      | Հ+ ┗■   ۶    | Þ 🔎 🗔    | F _   🖶         | ┏┛╏┓│╺      | ? 📲 🚥      | • •         | ଝ ⊐⊅   œ | s 🔟 📥 | Ð 🏼 🎞 | \$ <b>= #</b>   <b>\$</b> | × 🗞 🚧 | • |  |
| I |              |              |          |                 |             |            |             |          |       |       |                           |       |   |  |
| l |              |              |          |                 |             |            |             |          |       |       |                           |       |   |  |
|   |              |              |          |                 |             |            |             |          |       |       |                           |       |   |  |
|   |              |              |          |                 |             |            |             |          |       |       |                           |       |   |  |

| Database Query   | Contract of the second                                                                                                    |                  |                                                                                                    |            |      |
|------------------|----------------------------------------------------------------------------------------------------|------------------|----------------------------------------------------------------------------------------------------|------------|------|
| File Display GIS | Analysis Modeling                                                                                                    | Image Processing | Reformat                                                                                                    | Data Entry | Wind |
|                  | Database Query<br>Mathematical Operators<br>Distance Operators<br>Context Operators<br>Statistics<br>Decision Support<br>Change / Time Serie<br>Surface Analysis | tors             | RECLASS<br>OVERLAY<br>CROSSTAB<br>Edit<br>ASSIGN<br>EXTRACT<br>BREAKOUT<br>HISTO<br>AREA<br>PERIM<br>PROFILE<br>QUERY<br>PCLASS | Data Entry | =    |
|                  |                                                                                                    |                  | Image Calcu                                                                                                    | ilator     |      |

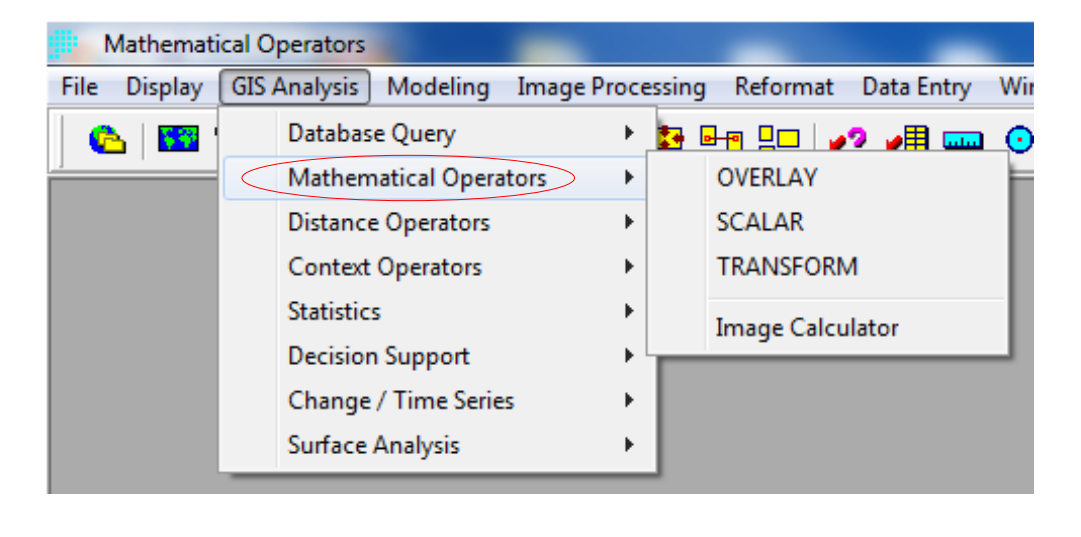

#### 3. IDRISI Selva Modules

| Database Query     Mathematical Operators     Distance Operators     Context Operators     Statistics     Decision Support     Change / Time Series     Surface Analysis      Decision Support     Change / Time Series     Context Operator     Change / Time Series     Context Operator     Change / Time Series     Context Operator     Change / Time Series     Context Operator     Change / Time Series     Context Operator     Change / Time Series     Context Operator     Change / Time Series     Context Operator     Change / Time Series     Context Operator     Context Operator     Context Operator     Change / Time Series     Context Operator     Context Operator     Cont | File Display | GIS Analysis Modeling I                                                                                                    | mage Processing Reformat Data Ent       | ry     |
|----------------------------------------------------------------------------------------------------|--------------|----------------------------------------------------------------------------------------------------|-----------------------------------------|--------|
| BAYES<br>Belief                                                                                                    | File Display | GIS Analysis Modeling I<br>Database Query<br>Mathematical Operator<br>Distance Operators<br>Context Operators<br>Statistics<br>Decision Support<br>Change / Time Series<br>Surface Analysis | mage Processing Reformat Data Ent<br>rs | ry<br> |

Feat

| Environmental/Simulation Mo  | odels                         |                    |                          |
|------------------------------|-------------------------------|--------------------|--------------------------|
| File Display GIS Analysis Mo | odeling Image Processing Refo | ormat 🛛 Data Entry | y Window List Help       |
| 🔥 📴 😌 🖬 🖌                    | Model Deployment Tools        | ۰ ا                | 🖬 🔿   AP 🗶 🥆   GES   👪   |
|                              | Empirical Model Development   | Tools +            |                          |
| $\sim$                       | Environmental/Simulation Mod  | dels >             | Land Change Modeler : ES |
|                              |                               |                    | Earth Trends Modeler     |
|                              |                               |                    | GEOMOD                   |
|                              |                               |                    | MARKOV                   |
|                              |                               |                    |                          |
|                              |                               |                    |                          |
|                              |                               |                    | RUSLE                    |
|                              |                               |                    | SEDIMENTATION            |
|                              |                               |                    | RUNOFF                   |

| File | Display | GIS Analysis | Modeli | ng (Ima | ige Processing  | Reformat      | Data Entry | Wind | dow Lis    | t Help   |     |  |
|------|---------|--------------|--------|---------|-----------------|---------------|------------|------|------------|----------|-----|--|
|      | 5       | 😪 🖬   🦻      | • 🔎 🛙  |         | Restoration     |               |            | 1    | $  \oplus$ | % J      | G₽S |  |
|      |         |              |        |         | Transforment    |               |            |      |            |          |     |  |
|      |         |              |        |         |                 |               |            |      |            |          |     |  |
|      |         |              |        |         | Fourier Analy   | sis .         |            |      |            |          |     |  |
|      |         |              |        |         | Jignature Dev   | elopment      |            |      | 010        | 50       |     |  |
|      |         |              |        |         | Hard Classifie  | rs            |            | •    | PIF        | ED       |     |  |
|      |         |              |        |         | Soft Classifier | s / Mixture / | Analysis   |      | MI         | NDIST    |     |  |
|      |         |              |        |         | Segmentation    | n Classifiers |            |      | M          | AXLIKE   |     |  |
|      |         |              |        |         | Hyperspectra    | l Image Ana   | lysis      |      | FIS        | HER (LDA | )   |  |
|      |         |              |        |         | Accuracy Ass    | essment       |            | •    | KN         | N        |     |  |
|      |         |              |        |         |                 |               |            |      | SE         | GCLASS   |     |  |
|      |         |              |        |         |                 |               |            |      | CL         | USTER    |     |  |
|      |         |              |        |         |                 |               |            |      | ISC        | CLUST    |     |  |
|      |         |              |        |         |                 |               |            |      | ISC        | DATA     |     |  |
|      |         |              |        |         |                 |               |            |      | KN         | IEANS    |     |  |
|      |         |              |        |         |                 |               |            |      | M          | XSET     |     |  |
|      |         |              |        |         |                 |               |            |      | CH         | AINCLUS  | TFR |  |
|      |         |              |        |         |                 |               |            |      | -          | _        |     |  |
|      |         |              |        |         |                 |               |            |      | ML         | .P       |     |  |
|      |         |              |        |         |                 |               |            |      | SO         | м        |     |  |
|      |         |              |        |         |                 |               |            |      | Fu         | zzy ARTM | AP  |  |
|      |         |              |        |         |                 |               |            |      | RB         | FNN      |     |  |
|      |         |              |        |         |                 |               |            |      | CT         |          |     |  |

| File Displ | ay GIS Analysis                                                                         | Modeling Imag                                                                  | e Processing          | Reformat [                     | Data Entry | Window L | ist Help                      |                  |            |
|------------|-----------------------------------------------------------------------------------------|--------------------------------------------------------------------------------|-----------------------|--------------------------------|------------|----------|-------------------------------|------------------|------------|
| 6 🛛        | Database                                                                                | Query                                                                          | ) 🛃                   |                                | <b>#</b> # | •   ⊕    | % V                           | Ges              | <b>i</b> ± |
|            | Mathema<br>Distance C<br>Context O<br>Statistics<br>Decision S<br>Change /<br>Surface A | tical Operators<br>Operators<br>Iperators<br>Support<br>Time Series<br>nalysis | +<br>+<br>+<br>+<br>+ | Interpolation                  |            | č        |                               |                  |            |
|            |                                                                                         |                                                                                |                       | Geostatistics<br>Topographic V | /ariables  |          |                               |                  |            |
|            |                                                                                         |                                                                                |                       | Feature Extract                | ion        | •        | CONTOU<br>TOPOSH,<br>PIT REMO | R<br>APE<br>OVAL |            |
|            |                                                                                         |                                                                                |                       |                                |            | L        | FLOW<br>RUSLE<br>WATERSE      | HED              |            |
|            |                                                                                         |                                                                                |                       |                                |            |          | SLOPELEI<br>FACET<br>SEDIMEN  | NGTH<br>TATION   |            |

#### Example:

- Hypothetical goal Find suitable sites for housing projects
- Factors distance to city center; distance to road; and slope (no constraints)
- Relative weights to be determined using Analytic Hierarchy Process (AHP)
- Assumption: the area is not yet urbanized and large part of it is still available for housing and urban development.
- Modules: Decision wizard [Multi-criteria Evaluation (MCE), Fuzzy, Weight, AHP] and Reclass

#### **Factors**

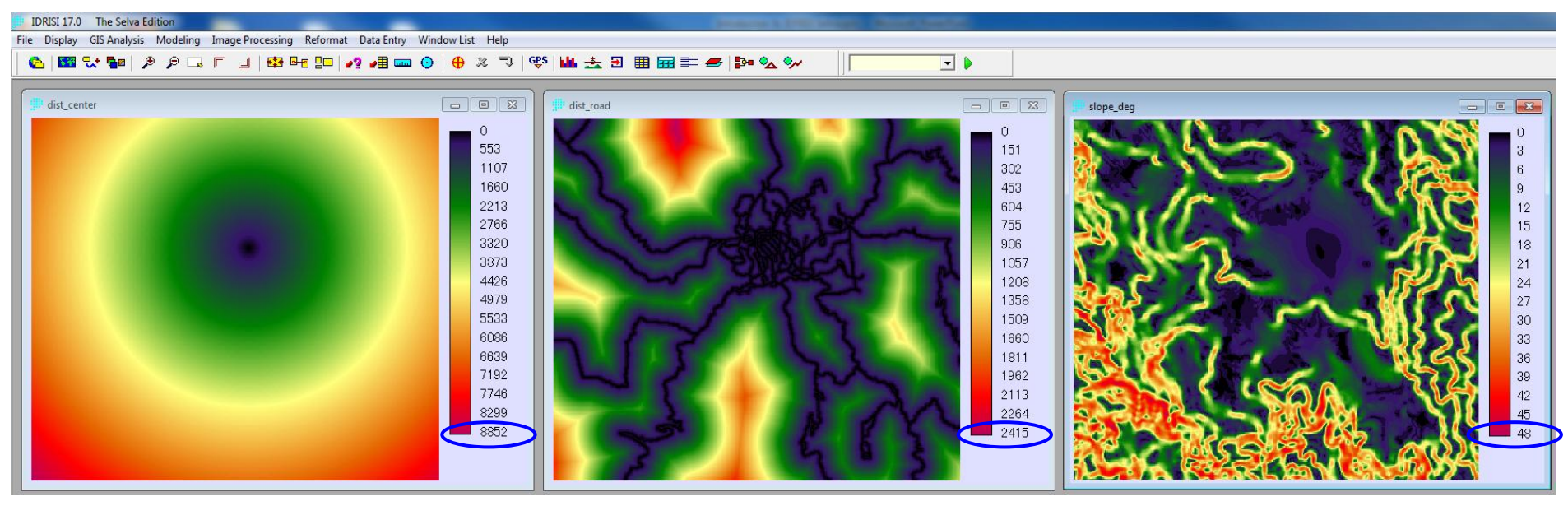

Distance to city center (m)

Distance to road (m)

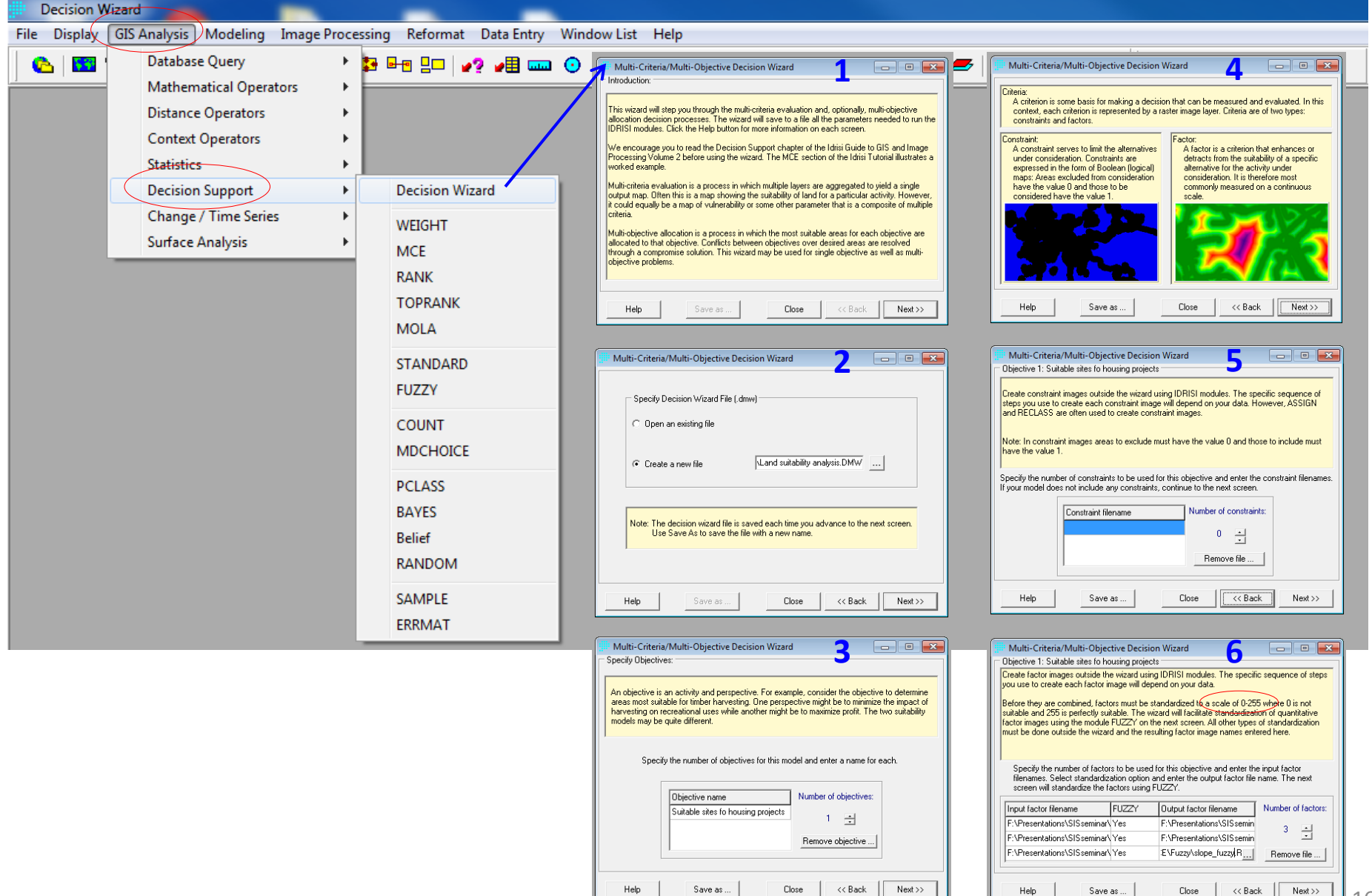

#### Standardization procedures:

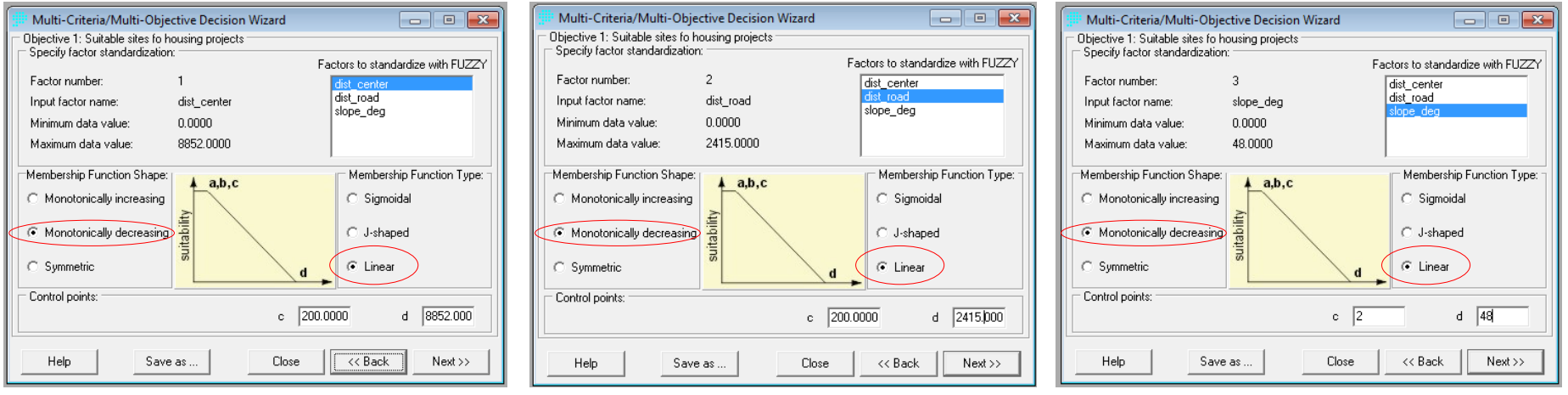

#### **Standardized factors**

| IDRISI 17.0 The Selva Edition                                                                      |                                                                                                |                                                                                                    |
|----------------------------------------------------------------------------------------------------|------------------------------------------------------------------------------------------------|----------------------------------------------------------------------------------------------------|
| File Display GIS Analysis Modeling Image Processing Reformat Data Entry Window Lis                 | t Help                                                                                         |                                                                                                    |
| 🙆 🚾 🔩 📲 🖉 🔎 🗔 F 💷 🥵 🖶 💷 👰 🖨 😐 🧿 🔴                                                                  | ※ 국 약 🔟 🛨 판 🎟 🎰 🖛 🎥 💁 💁 🗫                                                                      |                                                                                                    |
|                                                                                                    |                                                                                                |                                                                                                    |
| 💼 center_fuzzy 🗖 🖬 🔀                                                                               | 🗯 road_fuzzy 🖂 🖂 🖾                                                                             | slope_fuzzy 📃 🗉 🔀                                                                                   |
| Factor image for factor 'F:\Presentations\SiSseminar\IDRISi_Selva\Data\IDRISMACE\dist_center.rst'. | Factor image for factor 'F:\Presentations\Sisseminar\URISI_selvalData\URISIMCE\dist_road.rst'. | Factor image for factor 'F': Presentations! \$I \$seminar/DRISL_SelvalData/DRISIMCEIslope_deg.rst'. |
| 0                                                                                                  |                                                                                                |                                                                                                    |
| 16                                                                                                 | 16                                                                                             |                                                                                                    |
| 32                                                                                                 |                                                                                                |                                                                                                    |
| 48                                                                                                 |                                                                                                |                                                                                                    |
| 64                                                                                                 | 64                                                                                             |                                                                                                    |
| 80                                                                                                 |                                                                                                |                                                                                                    |
| 112                                                                                                | 112                                                                                            |                                                                                                    |
| 128                                                                                                | 128                                                                                            |                                                                                                    |
| 143                                                                                                | 143                                                                                            |                                                                                                    |
| 159                                                                                                | 159                                                                                            |                                                                                                    |
| 175                                                                                                | 175                                                                                            |                                                                                                    |
| 191                                                                                                | 191                                                                                            |                                                                                                    |
| 207                                                                                                | 207                                                                                            |                                                                                                    |
| 223                                                                                                | 223                                                                                            |                                                                                                    |
| 239                                                                                                | 239                                                                                            |                                                                                                    |
|                                                                                                    | 200                                                                                            |                                                                                                    |

Distance to city center

Distance to road

17

|                                        |                                     |                        |                   |                 | -               |            |
|----------------------------------------|-------------------------------------|------------------------|-------------------|-----------------|-----------------|------------|
| Multi-Criteria/                        | Multi-Objective Dec                 | ision Wizard           | 7                 | - • 💌           |                 | (          |
| Objective 1: Suital                    | ble sites fo housing pro            | pjects                 |                   |                 |                 |            |
| Factor weights are<br>aggregate output | assigned to specify th<br>value.    | ne relative importance | of each factor in | determining the |                 |            |
| Choose factor w                        | eighting option:                    |                        |                   |                 |                 |            |
| C Equal w                              | eight                               |                        |                   |                 |                 |            |
| Ass                                    | ign equal weights to a              | Il factors.            |                   |                 |                 |            |
| C User-del                             | fined weight                        |                        |                   |                 |                 |            |
| Ent                                    | er relative weights for             | all factors.           |                   |                 |                 |            |
| AHP (ar                                | alutical hierarchy proc             | essi                   |                   |                 |                 |            |
| Op                                     | en the module WEIGH<br>tor weights. | T to use a pairwise co | omparison approa  | ch to derive    | cer<br>roa      | nter<br>Id |
|                                        |                                     |                        |                   |                 | slo             | pe         |
| Help                                   | Save as                             | Close                  | << Back           | Next >>         |                 |            |
|                                        |                                     |                        |                   |                 |                 |            |
| Multi-Criteria/                        | Multi-Objective Dec                 | ision Wizard           | 8                 |                 |                 |            |
| Ubjective 1: Suital                    | ble sites to housing pri            | ojects                 |                   |                 |                 |            |
|                                        |                                     |                        |                   |                 |                 |            |
| Specify                                | factor weights                      |                        |                   |                 |                 |            |
| Factor                                 | name                                | Factor weight          | Number of fa      | actors:         |                 |            |
| center_                                | fuzzy                               |                        | ,                 |                 |                 |            |
| road_fu                                | zzy                                 | _                      |                   |                 |                 |            |
| slope_h                                | uzzy                                |                        |                   |                 |                 |            |
| IFAH                                   | P weights a                         | re not vet o           | determin          | ed.             | 1               |            |
|                                        |                                     |                        | •                 | ,               | 11              |            |
|                                        | perfor                              | m steps d              | -C                |                 | Ν.              | _          |
|                                        | Retri                               | eve AHP weights        |                   |                 | $  \setminus  $ | #          |
| Help                                   | Save as                             | Close                  | << Back           | Next>>          |                 | The        |
| WEIGHT - AHP                           | weight derivation                   |                        |                   |                 | I \             |            |
|                                        |                                     |                        |                   |                 | \               |            |
| U Use previous p                       | airwise comparison nie              |                        |                   |                 | I 1             |            |
| <ul> <li>Create new pa</li> </ul>      | irwise comparison file:             | F:\Prese               | ntations\SISsemin | ar\IDRISI       |                 |            |
| Output decision s                      | upport file (optional):             |                        |                   | <u> </u>        |                 |            |
| Factors for new pa                     | wwse comparison file:"              |                        | Number            | of files:       |                 | Con        |
| F:\Presentations\                      | SISseminar\IDRISI_Se                | www.bata\IDRISI\MCE    | Х з               | <u> </u>        |                 |            |
| F:\Presentations\                      | SISseminar\IDRISI_Se                | lva\Data\IDRISI\MCE    | X                 | <u> </u>        |                 |            |
| eminar\IDRISI_S                        | elva\Data\IDRISI\MC                 | E\Fuzzy\slope_fuzzy    |                   |                 |                 | 1.         |
|                                        |                                     |                        | remo              | ve file         |                 |            |
| 1                                      |                                     |                        |                   |                 |                 |            |
| [                                      | Next>                               | Close                  | Help              | а               |                 |            |

|                                                                                                    | WEIGHT - AHP                                        | weight derivat  | ion      |           |         |                  |                     |             |                 |              | ×   |
|----------------------------------------------------------------------------------------------------|-----------------------------------------------------|-----------------|----------|-----------|---------|------------------|---------------------|-------------|-----------------|--------------|-----|
|                                                                                                    |                                                     | Pa              | irwise ( | omna      | rison   | 9 Poin           | t Continuou         | s Bating S  | Scale           |              |     |
|                                                                                                    | 1/9 1/7 1/5 1/3 1 3 5 7                             |                 |          |           |         |                  |                     |             | 9               | -            |     |
|                                                                                                    | extremely ver                                       | y strongly stro | ongly m  | oderate   | ely ε   | equally          | moderately          | strongly    | very strongly   | extremely    |     |
|                                                                                                    |                                                     | Less Importa    | nt       |           |         |                  |                     | More I      | mportant        |              |     |
|                                                                                                    | Pairwise comparison file to be saved :<br>center ro |                 |          | ata\IDRIS |         | ISIVAHI<br>slope | SIVAHP_pairwise.PCF |             | Calculate v     | veights      |     |
|                                                                                                    |                                                     | F:\Presentation | F:\Prese | entation  | F:\Pr   | esentat          | ion                 |             |                 |              |     |
| nter                                                                                                    | F:\Presentation                                     | 1               |          |           |         |                  |                     |             |                 |              |     |
| d                                                                                                    | F:\Presentation                                     | 5               | 1        |           |         |                  |                     |             |                 |              |     |
| pe                                                                                                    | F:\Presentation                                     | 3               | 1/3      |           | 1       |                  |                     |             |                 |              |     |
|                                                                                                    |                                                     |                 |          |           |         |                  |                     |             |                 |              |     |
|                                                                                                    |                                                     |                 |          |           |         |                  |                     |             |                 |              |     |
|                                                                                                    |                                                     |                 |          |           |         |                  |                     |             |                 |              |     |
|                                                                                                    |                                                     |                 | -        |           |         |                  | (515                |             |                 |              | _   |
|                                                                                                    |                                                     |                 | Compar   | e the re  | elative | importai         | nce of F:\Pres      | entations\5 | ilSseminar\IDHi | SI_Selva\D.  | ata |
|                                                                                                    |                                                     | Г               |          |           |         |                  |                     |             |                 |              |     |
|                                                                                                    |                                                     |                 | OK       |           |         | Close            | · _                 | Help        |                 |              | b   |
|                                                                                                    |                                                     |                 |          |           |         |                  |                     |             |                 |              |     |
|                                                                                                    |                                                     |                 |          |           |         | $\bigcirc$       |                     |             |                 |              |     |
|                                                                                                    | Module Results                                      |                 |          |           |         |                  |                     |             |                 |              | ×   |
| Th                                                                                                    | e eigenvector                                       | of weights :    | is :     |           |         |                  |                     |             |                 |              | ^   |
|                                                                                                    | F-\ Dresenta                                        | tions\STSsem    | inar\TD  | PTST S    | Selva   | (Data)           | TORIST\ MCE         | Fuzzy) ce   | nter fuzzy r    | et 0 10      | 47  |
| r:\rresentations\SISseminar\lDRIS1_Selva\Data\lDRIS1\MCE\Fuzzy\center_fuzzy.rst : 0.1047<br>F:\Presentations\SISseminar\lDRIS1_Selva\Data\lDRIS1\MCE\Fuzzy\road_fuzzy.rst : 0.6370 |                                                     |                 |          |           |         |                  |                     |             |                 |              |     |
| F:\Presentations\SISseminar\IDRISI_Selva\Data\IDRISI\MCE\Fuzzy\slope_fuzzy.rst : 0.2583                                                                                            |                                                     |                 |          |           |         |                  |                     |             |                 |              |     |
|                                                                                                    |                                                     |                 |          |           |         |                  |                     |             |                 |              |     |
|                                                                                                    |                                                     |                 |          |           |         |                  |                     |             |                 |              |     |
| Co                                                                                                    | nsistency rat                                       | io = 0.03       |          |           |         |                  |                     |             |                 |              |     |
| Consistency is acceptable.                                                                                                    |                                                     |                 |          |           |         |                  |                     |             |                 |              |     |
|                                                                                                    |                                                     |                 |          |           |         |                  |                     |             |                 |              | ~   |
| I <                                                                                                    |                                                     |                 |          |           |         |                  |                     |             |                 |              |     |
| Print Contents Save to File Copy to Clipboard Close <u>H</u> elp C                                                                                                    |                                                     |                 |          |           |         |                  |                     |             |                 |              |     |
|                                                                                                    |                                                     |                 |          |           | 2009    |                  |                     | 0036        |                 | <u>n</u> eih |     |

| Multi<br>Dbjectiv | -Criteria/Multi-Objective Deci<br>e 1: Suitable sites fo housing proj | sion Wizard 8_ | cont'd             |  |
|-------------------|-----------------------------------------------------------------------|----------------|--------------------|--|
|                   | Specify factor weights                                                |                |                    |  |
|                   | Factor name                                                           | Factor weight  | Number of factors: |  |
|                   | center_fuzzy                                                          | 0.1047         |                    |  |
|                   | road_fuzzy                                                            | 0.6370         | 3                  |  |
|                   | slope_fuzzy                                                           | 0.2583         |                    |  |
|                   |                                                                       |                |                    |  |
|                   |                                                                       |                |                    |  |
|                   |                                                                       |                |                    |  |
|                   |                                                                       |                |                    |  |
|                   | Retrie                                                                | ve AHP weights |                    |  |
| He                | lp Save as                                                            | Close          | << Back Next >>    |  |

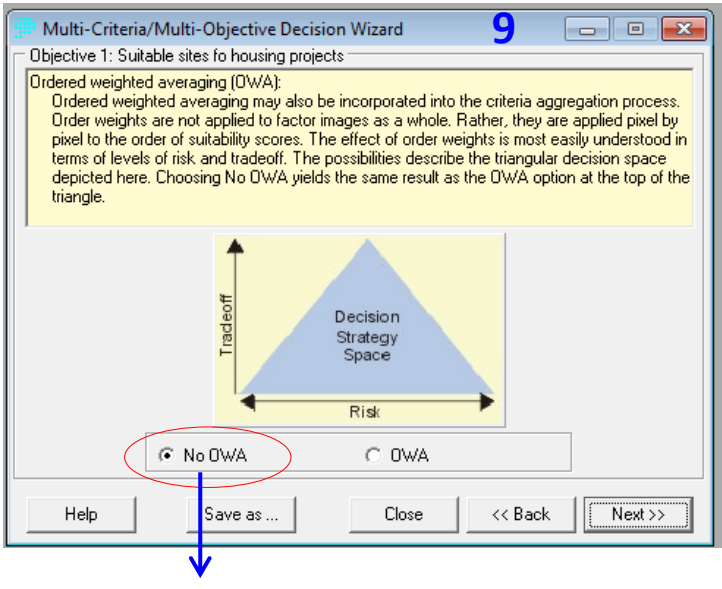

Weighted Linear Combination

| Multi-Criter                                                                                                    | ria/Multi-Objective Decisi<br>cision rule for objective 1: su | on Wizard <b>10</b><br>iitable sites fo housing projects             | - • •   |  |  |  |  |
|----------------------------------------------------------------------------------------------------|---------------------------------------------------------------|----------------------------------------------------------------------|---------|--|--|--|--|
|                                                                                                    | C Constraints                                                 | 0.1047 - center_fuzzy<br>0.6370 - road_fuzzy<br>0.2583 - slope_fuzzy |         |  |  |  |  |
|                                                                                                    | <ul> <li>Factors and weights</li> </ul>                       |                                                                      |         |  |  |  |  |
|                                                                                                    | C OWA weights                                                 |                                                                      |         |  |  |  |  |
| All the parameters you have entered for this objective will be used to aggregate the criteria into<br>a single composite image.        |                                                               |                                                                      |         |  |  |  |  |
| Output image:         Suitable sites fo housing project           Title:         MCE results for land suitability analysis for housing |                                                               |                                                                      |         |  |  |  |  |
| Help                                                                                                    | Save as                                                       | Close << Back                                                        | Next >> |  |  |  |  |
|                                                                                                    |                                                               |                                                                      |         |  |  |  |  |

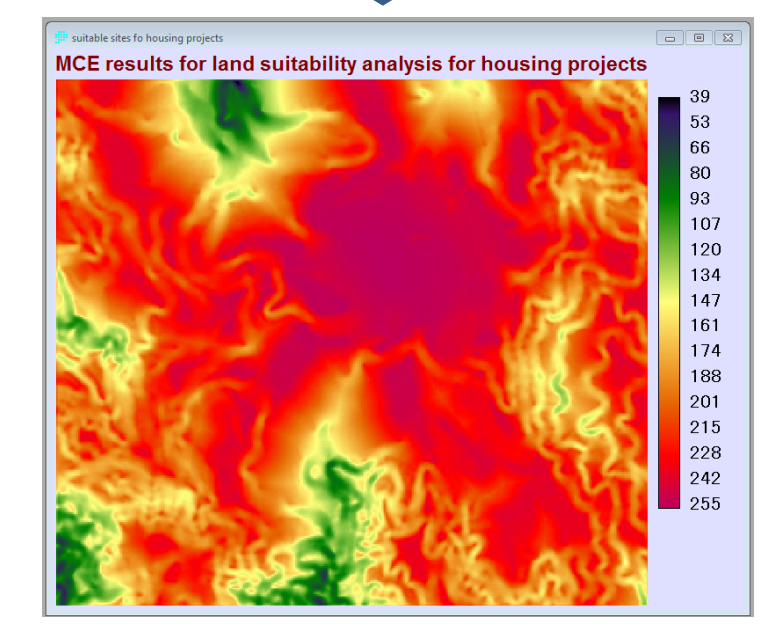

#### Output

#### MCE procedure/aggregation method

• Weighted Linear Combination (WLC)

$$LSI = \sum w_i x_i$$

where:

- *LSI* land suitability index  $w_i$  – weight of factor *i*
- $x_i$  standardized value of factor *i*

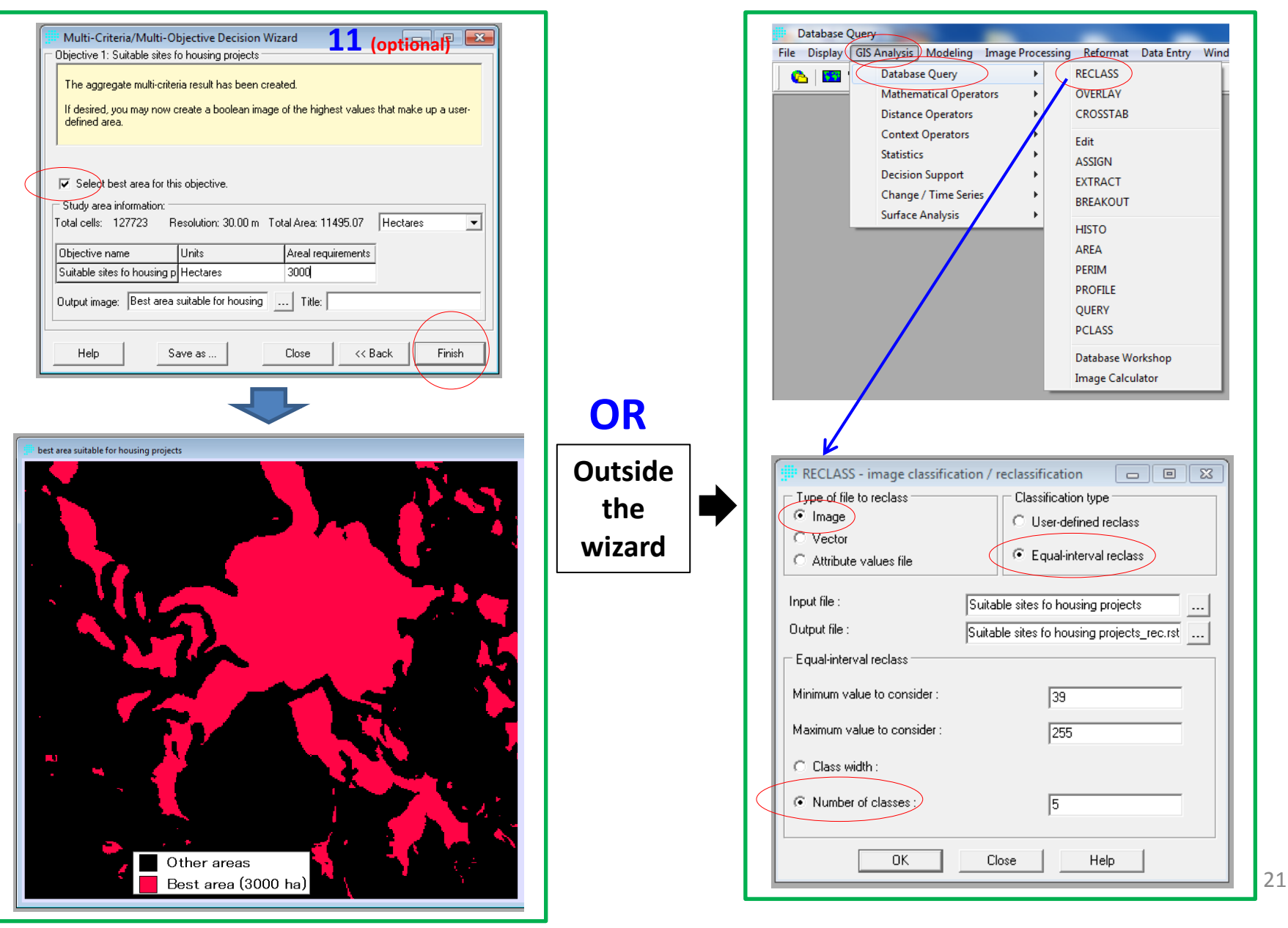

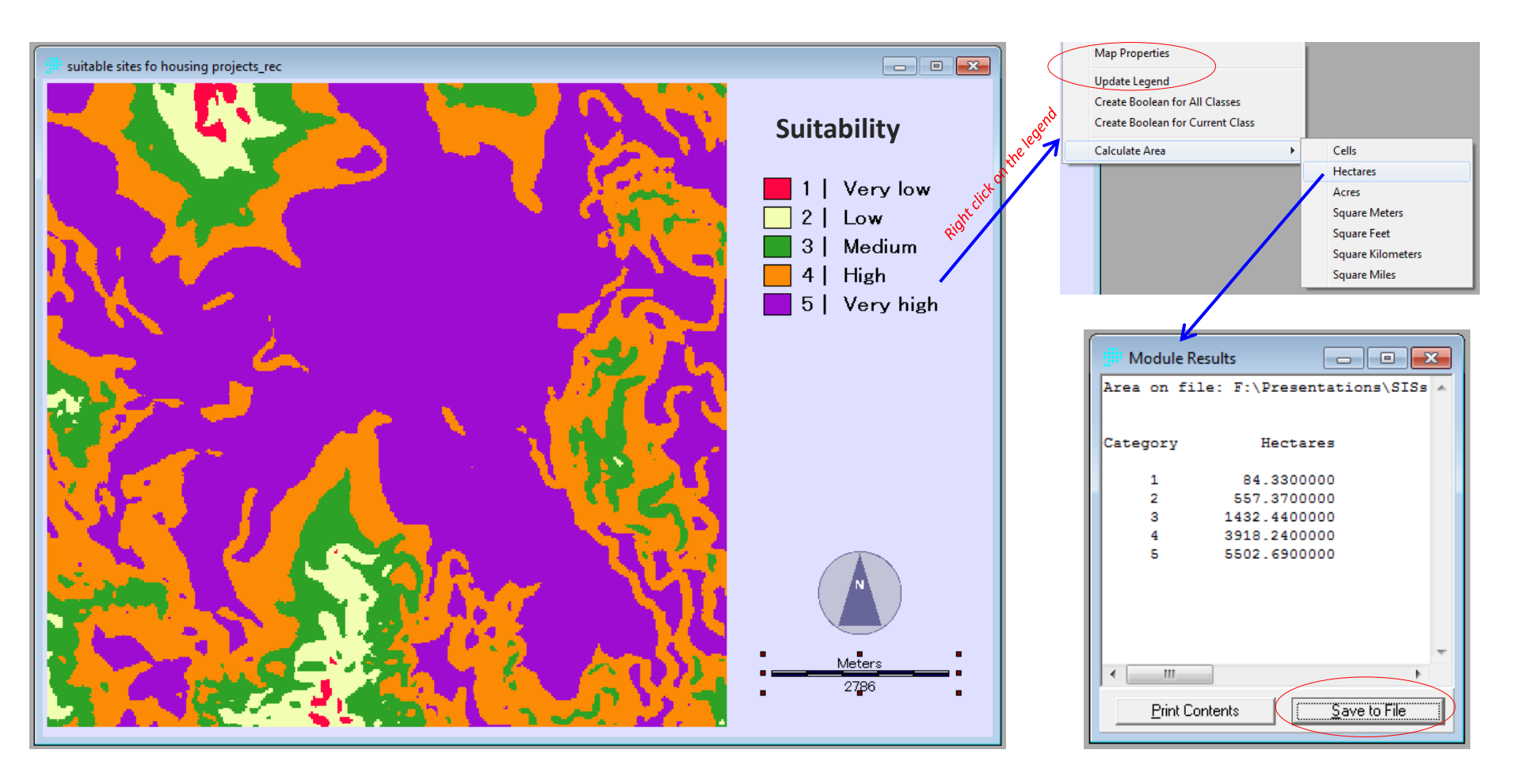

## 5. Remarks

- IDRISI Selva has a lot of modules
  - ample time is needed to explore these modules (prioritize what is needed)
- Nevertheless, the software comes with very useful tutorials.
- If interested, try some of the exercises...

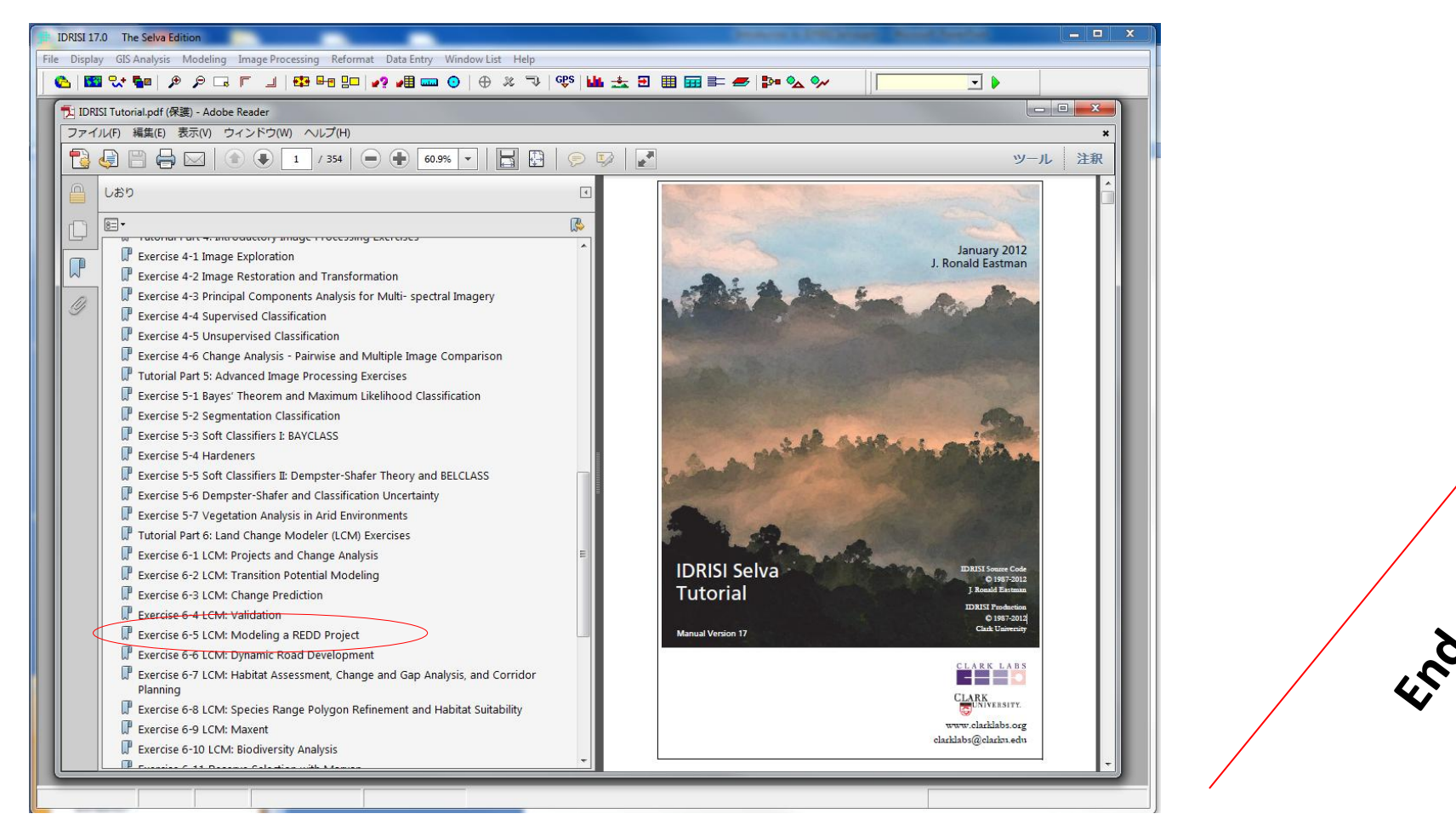